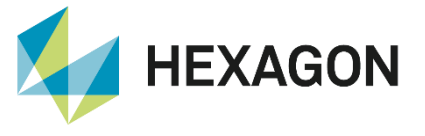

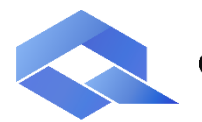

**Q-DAS Product Line** 

### LDAP-Anbindung Desktop Applikationen

FAQ configuration 31 August 2023 Created with Version 13.0.3.6

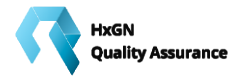

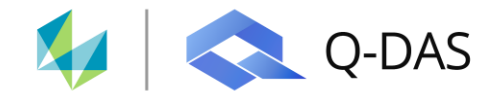

# Information about this document

All rights, including translation in foreign languages, are reserved. It is not allowed to reproduce any part of this document in any way without written permission of Hexagon.

Parts of this document may be automatically translated.

# **Document History**

| Version | Date       | Author(s) | Modifications / Remarks                             |
|---------|------------|-----------|-----------------------------------------------------|
| v-0.18  | 30.05.2022 | UB        | Document update to version V13 (Q-DAS-1718/13.0.6.3 |
|         | 24.08.2023 | LG        | New template                                        |
|         |            |           |                                                     |
|         |            |           |                                                     |
|         |            |           |                                                     |
|         |            |           |                                                     |
|         |            |           |                                                     |

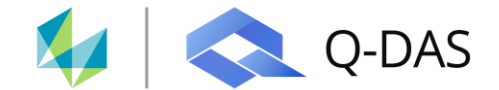

#### CONTENTS

| 1 | 1 Funktionsbeschreibung |       | ionsbeschreibung                                   | 3  |
|---|-------------------------|-------|----------------------------------------------------|----|
| 2 | Ko                      | onfig | guration LDAP.EXE                                  | 4  |
|   | 2.1                     | K-F   | Felder für Ausgabe innerhalb der Q-DAS Applikation | 5  |
|   | 2.2                     | LD    | AP Funktionstest                                   | 6  |
|   | 2.3                     | Ein   | stellungen speichern in Konfigurations-Datenbank   | 7  |
|   | 2.4                     | LD    | AP Verknüpfungsdatei (*.UDL) anlegen               | 8  |
|   | 2.5                     | Akt   | tivierung in Produkt-INI                           | 9  |
|   | 2.6                     | Fur   | nktionstest                                        | 9  |
|   | 2.6                     | 6.1   | Ansicht innerhalb der Q-DAS Benutzerverwaltung     | 9  |
|   | 2.6                     | 6.2   | Ansicht innerhalb der Q-DAS Berichtsdatei:         | 10 |

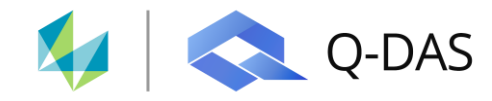

## **1** Funktionsbeschreibung

In dieser Dokumentation wird aufgezeigt, wie benutzerspezifische Informationen, die im Active Directory hinterlegt sind, automatisch in die Q-DAS Desktop-Applikationen übertragen werden. Hierdurch ist es möglich Berichtsköpfe automatisch mit den aktuellen Informationen aus dem Active Directory mit Inhalt zu füllen. Die Benutzerinformationen werden nicht dauerhaft in den Q-DAS Benutzerverwaltung gespeichert, sondern nur temporär zur Verfügung gestellt.

Hierzu wird LDAP (Lightweight Directory Access Protocol), ein Verzeichniszugriffsprotokoll, verwendet.

Ein "Active Directory" Verzeichnis besteht in der Regel aus mehreren Ebenen. Diese lassen sich wie folgt untergliedern:

- OU (Organizational Unit)
- DC (Domain Component)
- CN (Common Name)

Um eine korrekte Anbindung zu gewährleisten, müssen diese Ebenen bekannt sein.

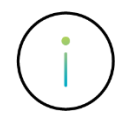

Zur LDAP Konfiguration wird die von Q-DAS zur Verfügung gestellte "LDAP.EXE" benötigt. Diese steht nach einer Standardinstallation zur Verfügung. Sollte dies nicht der Fall sein, haben Sie über die Q-DAS Homepage die Möglichkeit die benötigte EXE über das Kontaktformular bzw. den E-Mail-Kontakt anzufordern.

Anwendung

👪 LDAP.exe

07.04.2022 10:59

3.315 KB 13.0.6.3 ( 57699 ) x86

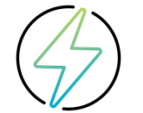

Dadurch, dass die Daten automatisch aus dem Active Directory bezogen werden, kann kein anderer Benutzer die Daten eines anderen Benutzers in den Q-DAS Desktop Applikationen sehen.

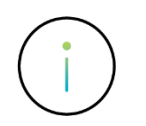

Alle Benutzer die die LDAP Anbindung für die Q-DAS Desktop Applikationen nutzen möchten, müssen in der gleichen Organisationseinheit im Active Directory vorhanden sein.

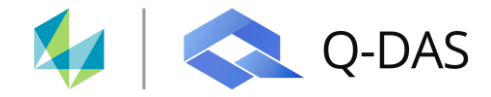

## **2 Konfiguration LDAP.EXE**

Soweit verfügbar, werden die benutzerspezifischen Benutzer via LDAP ausgelesen. Hierzu muss ein Eintrag in der Konfigurations-Datenbank vorgenommen werden. Dadurch werden alle definierten LDAP Felder entsprechend zugewiesen und mit Inhalt gefüllt. Um diese Felder angezeigt zu bekommen, muss das Q-DAS Tool "LDAP.EXE" gestartet werden. Der Haken bei "use LDAP-API" muss gesetzt sein. Die Parameter zur Verbindung zum Active Directory werden automatisch ausgelesen.

| LDAP                                                                                                    |                                                       |             |                                                                                                    |                                                                      | -         |           | $\times$ |
|----------------------------------------------------------------------------------------------------|-------------------------------------------------------|-------------|----------------------------------------------------------------------------------------------------|----------------------------------------------------------------------|-----------|-----------|----------|
| Root d2(prefix: com, loc, de def; com com d3(evit. select-pre def; LDAP) d4(evit. select-pre def; LDAP d4(evit. actional) d5(evit. 2. topdomain) d5(evit. 3. topdomain) | [LDAP] Configuring Logging Protocol Save in Config-DB | -1 24       | u(for windowsuser)<br>sAMAccountName<br>AltUName<br>altUName<br>altUName<br>Read Fields<br>Windowsuser<br>Domain<br>DAP-User<br>DNS-Domain | AREA<br>COST<br>WORKSHO<br>DEPT<br>PLANT<br>Telefon<br>Fax<br>E-Mail | P         |           |          |
| FILE NAME=\\                                                                                                    | s\Share\BIN32\V_13\13_0_6_3\dag                       | p.udl       |                                                                                                    |                                                                      |           |           |          |
| SELECT sAMAccountName FROM 'L                                                                                                    | DAP://dc=loc' WHERI                                   | E objectCla | ss = 'user' and objectCategory <> 'cor                                                                                                    | nputer' orde                                                         | r by sAM/ | AccountNa | me       |

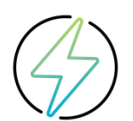

Zu beachten ist, dass die Angabe der Organisationseinheiten von der untersten Ebene bis hin zur höchsten Ebene im Verzeichnis angegeben werden muss.

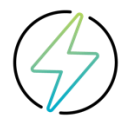

Die LDAP.EXE verwendet das Active Directory Verzeichnis des aktuellen Windows-Benutzers. Unter Umständen kann es vorkommen, dass im Feld "Root" ein Eintrag mit dem aktuellen Benutzer vorliegt. Dieser Eintrag (Benutzername) muss händisch aus dem String entfernt werden.

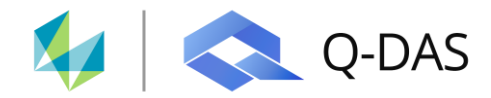

#### 2.1 K-Felder für Ausgabe innerhalb der Q-DAS Applikation

Anschließend können die Zuweisungs- und Ausgabefelder, die aus dem Active Directory übernommen werden sollen, hinterlegt werden. Hierfür stehen verschiedene Ausgabefelder zur Verfügung. Um eine Verlinkung zu den Benutzerdaten herzustellen, müssen in die K-Felder die Active Directory Bezeichnungen (Attribute) eingetragen werden. Im Folgenden werden die Zuweisungs- bzw. Ausgabefelder kurz erläutert:

| Zuweisungs- bzw. Ausgabefeld | Bezeichnung                                           | Q-DAS K-Feld |  |
|------------------------------|-------------------------------------------------------|--------------|--|
| u (for windowsuser)          | Loginuserfeld (wenn nicht gesetzt:<br>sAMAccountName) | K9509        |  |
| AltUName                     | Alternativer Username*                                | K9510        |  |
| Area                         | Bereich                                               | K9511        |  |
| Cost                         | Kostenstelle*                                         | K9517        |  |
| Workshop                     | Werkstatt*                                            | K9516        |  |
| Dept                         | Abteilung*                                            | K9512        |  |
| Plant                        | Firma*                                                | K9501        |  |
| Name                         | Name*                                                 | K9510        |  |
| Telephone                    | Telefonnummer*                                        | K9513        |  |
| Fax                          | Faxnummer*                                            | K9514        |  |
| E-Mail                       | E-Mail Adresse*                                       | K9515        |  |

\*kann ignoriert/weggelassen werden, wenn nicht benötigt.

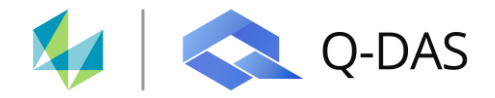

#### 2.2 LDAP Funktionstest

Über den Button "Read Fields" kann getestet werden, ob die gewählten Attribute korrekt angesprochen werden.

| Root     u[for windowsuser)     AREA       2[Operfuse com, loc, de def: com     [LDAP]     SMMAccountName     COST       3[gevil, select-pre def: LDAP)     Image: com     COST     Image: com       4[evil, stopdomain)     Image: com     Image: com     COST       5[gevil, 2. topdomain)     Configuring Logging Protocol     Image: com     Image: com       6[gevil, 3. topdomain)     Configuring Logging Protocol     Image: com     MARE       Domain     Image: com     Telefon     Image: com       Dis Somain     Fax     Image: com     E4/al       ADGroups     Image: com     E4/al     Image: com       FILE NAME=\_     \q_das\Share\BD32V_13\13_0_6_5_3\ldsp.udl     Image: com                                                                                                    | LDAP                              |                                  |             |                                       |              | -        |           | Х   |
|----------------------------------------------------------------------------------------------------|-----------------------------------|----------------------------------|-------------|---------------------------------------|--------------|----------|-----------|-----|
| IDAP       pAMAccountName       Image: Control of the second second sec                                                                                                    | Root                              |                                  |             | u(for windowsuser)                    | AREA         |          |           |     |
| 22(prefix: com, loc, de def: com)       3(evid. select-pre def: IDAP)       COST         3(evid. select-pre def: IDAP)       WORKSHOP       WORKSHOP         4(evid. topdomain)       Exect Pields       DBPT         45(evid. 3. topdomain)       Configuring Logging Protocoll       1.2         56(evid. 3. topdomain)       Save in Config-DB       DMA <sup>+</sup> User         DNS-Domain       Telefon         Faul       Faul         ADGroups       Faul         Full       NAME         DNS-Domain       Faul         Faul       ADGroups         Telefon       Faul         ADGroups       Faul         Commectionsthing       Image: Share \BIN32/V_13/15_0_6_3/jdap.udl         Commandtext       Image: Share \BIN32/V_13/15_0_6_3/jdap.udl                                                                                                    | Colorest Subar 20 per             | [LDAP]                           |             | sAMAccountName                        |              |          |           | _   |
| a) (evil. select-pre def: LDAP)<br>a) (evil. select-pre def: LDAP)<br>b) (evil. 2. topdomain)<br>b) (evil. 2. topdomain)<br>b) (evil. 3. topdomain)<br>b) (evil. 3. topdowain)<br>b) (evil. 3. topdowain) | d2(prefix: com, loc, de def: com) |                                  |             | AltUName                              | COST         |          |           |     |
| 3/2 eVI. 3. topdomain)       Image: Configuring Logging Protocol       Image: Configuring Logging Protocol <td>-</td> <td></td> <td></td> <td></td> <td></td> <td></td> <td></td> <td>_</td>                                                                                                    | -                                 |                                  |             |                                       |              |          |           | _   |
| Herefull. topdomain)<br>B(evtl. 2. topdomain)<br>B(evtl. 3. topdomain)<br>Configuring Logging Protocol<br>Configuring Logging Protocol<br>Configuring Logging Pr       | d3(evtl, select-pre def: LDAP)    |                                  |             | all 🔽 use LDAP-API                    | WORKSHO      | Р        |           |     |
| dS(evtl. 2. topdomain)  Sequence of the sequence of the sequen                                                                         | d4(evtl. topdomain)               |                                  |             | Read Fields                           | DEPT         |          |           |     |
| dS(evid: 3. topdomain)  Configuring Logging Protocol  Configuring Logging Protocol  DAP-User  DAP-User  Dis-Domain  Fax  Fefon  Dis-Domain  Fax  Fefon  Fax  Fefon  Dis-Domain  Fax  Fefon  Fax  Fefon  Dis-Domain  Fax  Fefon  Dis-Domain  Fax  Fefon  Dis-Domain  Fax  Fefon  Dis-Domain  Fefon  Dis-Domain  Fefon Dis-Domain  Fefon  Dis-Domain  Fefon Dis-Domai                                                                         |                                   |                                  |             | Windowsuser                           |              |          |           | _   |
| dá(ev!l. 3. topdomain) Configuring Logging Protocol Config-08 Dis-Domain Celefon Celefon Celef                                                                         | d5(evtl. 2. topdomain)            |                                  |             | Dempin                                | PLANT        |          |           |     |
| Configuring Logging Protocol 1 1 24<br>Save in Config-D8 Dis-Domain Fax E-Mail E-Mail Fax E-Mail Fax E-Mail Fax E-Mail Fax E-Mail Fax E-Mail Fax Fax Fax Fax Fax Fax Fax Fax Fax Fax                                                                                                    |                                   |                                  |             | Domain                                | -            |          |           |     |
| Save in Config-D8         DNS-Domain         Telefon           DNS-Domain         Fax         Fax           E-Mail         Image: Comparison of Comparison of Comp                                                                                                    | d6(evtl. 3. topdomain)            | Configuring Logging Protocoll    | 1 📈         | LDAP-User                             | NAME         |          |           | _   |
| Dis-Usman         Fax           Fax                                                                                                    |                                   | Save in Config-DB                |             | Distance in the literature            | Telefon      |          |           |     |
| Fax         Fax           E-Mail         ADGroups           FILE NAME=\\                                                                                                    |                                   |                                  |             | DNS-Domain                            | r            |          |           |     |
| E_Hail           ADGroups           connectionstring           FILE NAME=\\                                                                                                    |                                   |                                  |             |                                       | Fax          |          |           | _   |
| ADGroups ADGroups FILE NAME=\                                                                                                    |                                   |                                  |             |                                       | E-Mail       |          |           |     |
| connectionsbring<br>FILE NAWE=\(q-das\Share\BIN32\V_13\13_0_6_3\ dap.udl<br>commandtext                                                                                                    |                                   |                                  |             |                                       | ADGroups     |          |           |     |
| FILE NAME=\Nq-das\Share\pDN32\V_13\13_0_6_3\\dap.ud                                                                                                    | connectionstring                  |                                  |             |                                       | 1            |          |           |     |
| commandtext                                                                                                    | FILE NAME =\                      | \$\Share\BIN32\V_13\13_0_6_3\/da | p.udl       |                                       |              |          |           | _   |
|                                                                                                    | commandtext                       |                                  |             |                                       |              |          |           |     |
| SELECT sAMAccountName FROM 'LDAP://dc=, dc=loc' WHERE objectClass = 'user' and objectCategory <> 'computer' order by sAMAccountName                                                                                                    | SELECT sAMAccountName FROM 'LL    | DAP://dc=,dc=loc' WHER           | E objectCla | ss = 'user' and objectCategory <> 'co | mputer' orde | r by sAM | AccountNa | ame |

Sind die Einstellungen korrekt, kann man mit der Mauszeiger über ein ausgewähltes Attribut fahren und der dazugehörige Active Directory wird angezeigt.

|      |                     | – 🗆 ×              |
|------|---------------------|--------------------|
|      | u(for windowsuser)  | AREA               |
|      | sAMAccountName      |                    |
| 0.08 | AltUName            |                    |
|      | i al 🔽 use LDAP-API | WORKSHOP           |
|      | Read Fields         | DEPT               |
|      | Windowsuser         | department         |
|      | Domain              | PLANT Applications |

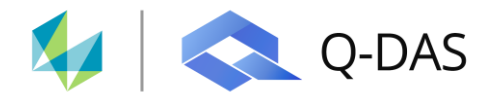

#### 2.3 Einstellungen speichern in Konfigurations-Datenbank

Anschließend müssen die getätigten Einstellungen über den Button "Save in Config-DB" in die entsprechende Konfigurations-Datenbank gespeichert werden. Hierzu muss die \*.UDL Verknüpfungsdatei ausgewählt werden, welche die entsprechend genutzte Konfigurations-Datenbank beinhaltet.

| 👪 LDAP                                                                                                    |                                                                                                    | - 🗆 X                                                                                       |
|----------------------------------------------------------------------------------------------------|----------------------------------------------------------------------------------------------------|---------------------------------------------------------------------------------------------|
| Root<br>d2(prefix: com, loc, de def: com)<br>com<br>d3(evtl. selet-pre def: LDAP)<br>DAP<br>d4(evtl. topdomain)<br>d5(evtl. 2, topdomain)<br>d5(evtl. 2, topdomain) | u(for windowsuser)<br>sAMAccountName<br>AltUName<br>I all I use LDAP-API<br>Read Fields<br>Windowsuser<br>Domain | AREA           COST           WORKSHOP           DEPT           department            PLANT |
| d6(evtl. 3. topdomain) Configuring Logging Protocoll 1                                                                                                    | DAP-User<br>DNS-Domain                                                                                           | NAME Telefon Fax Fax ADGroups                                                               |
| connectionstring<br>[FILE NAME = \\ \ \ \ \ \ \ \ \ \ \ \ \ \ \ \ \ \                                                                                               | ertClass = 'user' and objectCateonry. <>>                                                                        | computer' order by sAMAccountName                                                           |

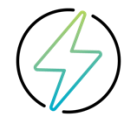

Die hier benötigte \*.UDL Verknüpfungsdatei mit der genutzten Konfiguration-Datenbank muss manuell angelegt werden.

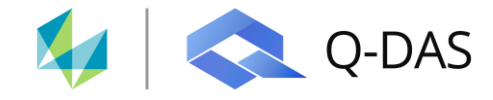

#### 2.4 LDAP Verknüpfungsdatei (\*.UDL) anlegen

Um der Q-DAS Desktop Applikation die Verbindung zum Active Directory zu ermöglichen, muss eine \*.UDL Verknüpfungsdatei erstellt werden, in der die benötigten Verbindungsparameter zum Active Directory hinterlegt sind.

Folgende Einstellungen sind hier vorzunehmen:

Provider: OLE DB Provider für Microsoft Directory Services

#### Datenquelle: Active Directory Server Verzeichnis (in der Q-DAS LDAP.EXE unter dem Eintrag "DNS Domain" zu finden)

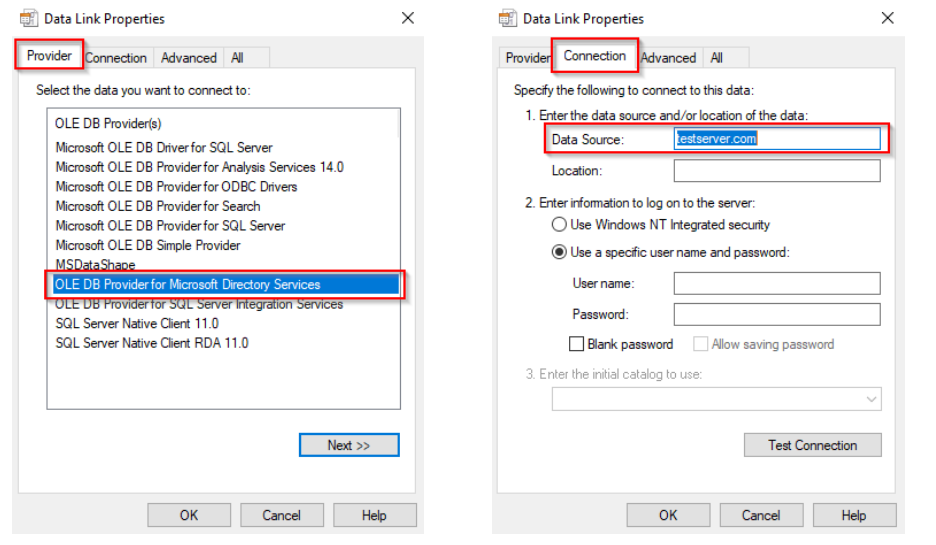

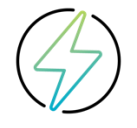

Die hier benötigte \*.UDL Verknüpfungsdatei muss manuell angelegt werden.

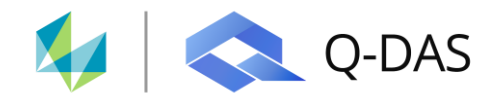

#### 2.5 Aktivierung in Produkt-INI

Um die LDAP-Anbindung zu aktivieren, benötigt man innerhalb der genutzten V13 Produkt-INI Datei in der Sektion [SYSTEM] einen Eintrag mit dem Verweis auf die zu nutzende \*.UDL Verbindungsdatei.

| 🗎 V13_ |                                                      |  |  |  |  |  |
|--------|------------------------------------------------------|--|--|--|--|--|
| 37     | ;======================================              |  |  |  |  |  |
| 38     |                                                      |  |  |  |  |  |
| 39     |                                                      |  |  |  |  |  |
| 40     | ;======================================              |  |  |  |  |  |
| 41     | ;-SYSTEMSYSTEMSYSTEMSYSTEMSYSTEM                     |  |  |  |  |  |
| 42     | ;======================================              |  |  |  |  |  |
| 43     | [system]                                             |  |  |  |  |  |
| 44     |                                                      |  |  |  |  |  |
| 45     | LDAP=\\q-das\Share\BIN32\V_13\13_0_6_3\QDAS_LDAP.UDL |  |  |  |  |  |
| 46     |                                                      |  |  |  |  |  |

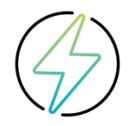

Der Eintrag muss zwingend in jeder produktspezifischen INI vorhanden sein.

#### 2.6 Funktionstest

Ist die Windows-Anmeldung aktiviert und die LDAP-Anbindung funktioniert ordnungsgemäß, kann über die Q-DAS Benutzerverwaltung oder in einem Bericht geprüft werden, ob die Einträge für den jeweiligen Benutzer korrekt übernommen werden. Für diesen Benutzer können die Benutzerdatenfelder nicht mehr innerhalb der Q-DAS Software editiert werden. Wird im Active Directory eine Anpassung vorgenommen, so wird diese auch

in

die Q-DAS Desktop Applikationen übernommen.

#### 2.6.1 Ansicht innerhalb der Q-DAS Benutzerverwaltung

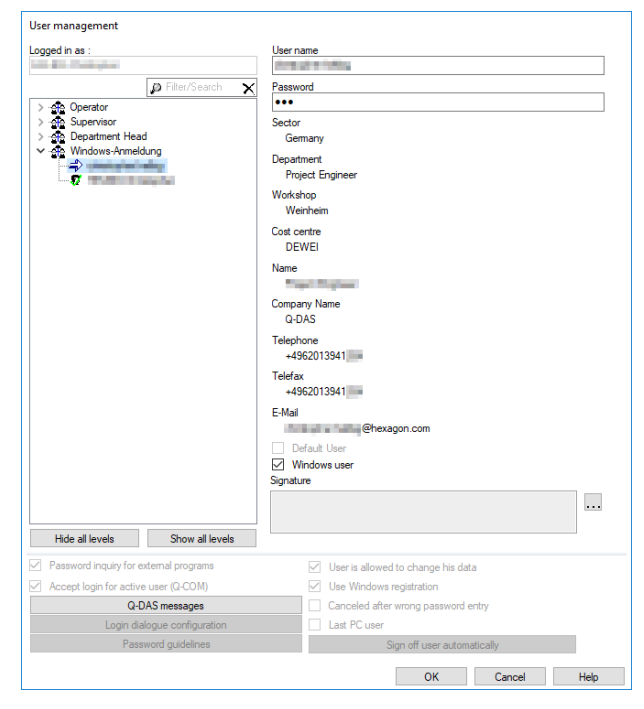

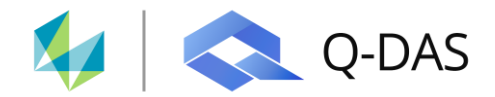

#### 2.6.2 Ansicht innerhalb der Q-DAS Berichtsdatei:

| Mexagon | LDAP - User Information    |                  |  |  |
|---------|----------------------------|------------------|--|--|
|         | Plant Sector Germany       |                  |  |  |
|         | Op.Name.                   |                  |  |  |
|         | Department/Cost area/Prod. | Project Engineer |  |  |
|         | Shop floor                 | Weinheim         |  |  |
|         | Cost center                | DEWEI            |  |  |
|         | Telephone Number           | +4962013941      |  |  |
|         | Telefax Number             | +4962013941      |  |  |
|         | E-Mail Address             | @hexagon.com     |  |  |
|         | ľ                          |                  |  |  |